| Required:<br>Enter the Network Name | Required:<br>Select the Network ID                                                                                           | Required:<br>Enter the Network URL |  |
|-------------------------------------|----------------------------------------------------------------------------------------------------|------------------------------------|--|
| Network Name*                       | Network ID*                                                                                                    | Network URL*                       |  |
|                                     |                                                                                                    |                                    |  |
|                                     |                                                                                                    |                                    |  |
|                                     |                                                                                                    |                                    |  |
| Issuer State*                       |                                                                                                    |                                    |  |
| HIOS Issuer ID*                     |                                                                                                    |                                    |  |
|                                     | Use each Network ID only once.                                                                                               |                                    |  |
|                                     | Network IDs will populate in the drop-down box in Network ID column.                                                         |                                    |  |
|                                     | Click Create Network IDs button (or Ctrl + Shift + N) to create network ids based on your state.                             |                                    |  |
|                                     | To validate the template, press Validate button or Ctrl + Shift + I. To finalize, press Finalize button or Ctrl + Shift + F. |                                    |  |
|                                     | All fields with an asterisk (*) are required.                                                                                |                                    |  |
|                                     |                                                                                                    |                                    |  |